# How do I export a custom-built report?

03/07/2025 3:36 pm AEST

## Overview

Using GameDay's Report Builder feature, administrators can create custom reports that allow them to pick and choose report fields to present the data associated with various sources within an organisation's database.

As part of the Report Builder, administrators have the option of exporting the report a CSV file that can be opened in Excel.

## Step-by-Step

Step 1: Access the Reports section

From the left-hand menu, click **REPORTS** 

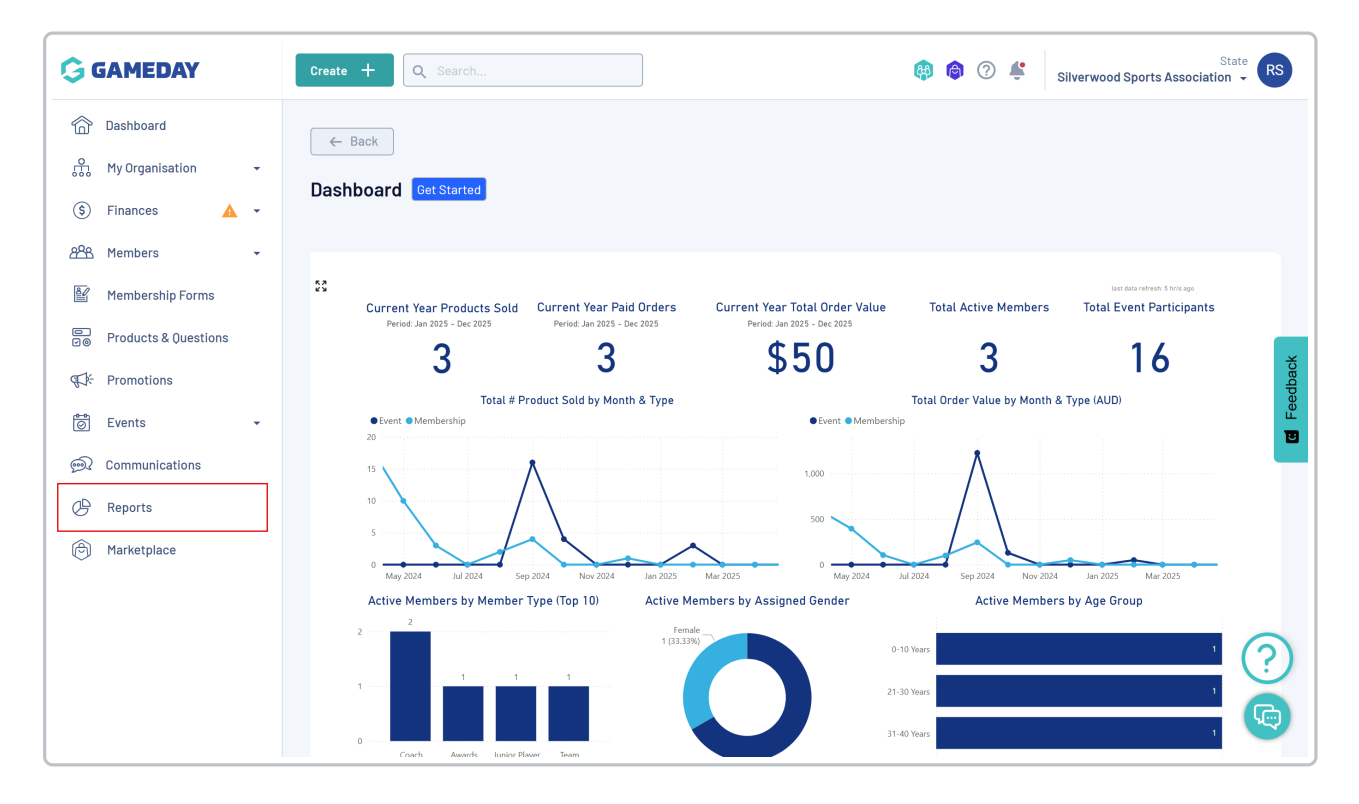

Step 2: Open the Report Builder list

Toggle over to the **REPORT BUILDER** tab

| GAMEDAY                | Create + Q Search 🖗 🎯 🕐 🗳 Silverwood Sports A | State RS    |  |  |  |
|------------------------|-----------------------------------------------|-------------|--|--|--|
| Dashboard              | Reports Ø                                     |             |  |  |  |
| My Organisation 👻      |                                               |             |  |  |  |
| 💲 Finances 🔥 🔹         |                                               |             |  |  |  |
| 8월 Members -           | Tabular Report Bashboards Report Builder      |             |  |  |  |
| Membership Forms       | Report Name                                   |             |  |  |  |
| E Products & Questions | Transaction Report (Full Details)             | View Report |  |  |  |
| € Promotions           | Event Participant Transaction Report          | View Report |  |  |  |
| 🥯 Events 🗸             | Accreditations Report                         | View Report |  |  |  |
| 🙊 Communications       |                                               |             |  |  |  |
| P Reports              | Organisation Detail Report                    |             |  |  |  |
| 🕅 Marketplace          | Advanced Clearance Report - Transferred In    | View Report |  |  |  |
|                        | Event Detail Report                           | View Report |  |  |  |
|                        | Advanced Member Report                        | View Report |  |  |  |
|                        | Rosterfy Import - Basic Export Report         | View Report |  |  |  |
|                        | Admins and Contacts Report                    | View Report |  |  |  |

#### Step 3: Generate the excel file report

Find the report you want to export, open the actions menu, then click DOWNLOAD REPORT

| G        | SAMEDAY              |   | Create + Q Search                 |                     | 🟟 🚳 🕐 🗳 Silverwood Sports Association 🗸 🕏   |
|----------|----------------------|---|-----------------------------------|---------------------|---------------------------------------------|
| 6        | Dashboard            |   | Reports <sup>©</sup>              |                     |                                             |
| ŝ        | My Organisation      | • |                                   |                     |                                             |
| \$       | Finances A           | • |                                   |                     |                                             |
| පපිස     | Members              | • | Tabular Reports Report Dashboards | Report Builder BETA |                                             |
|          | Membership Forms     |   | Build Report                      |                     | Q Search                                    |
| 0<br>V0  | Products & Questions |   | Report Type 🛞                     |                     |                                             |
| ₹J;      | Promotions           |   | Saved Name 🗘                      | Report Type         | Created By ≎ Visibility Last Modified       |
| 0        | Events               | • | Transaction Report                | Transactions        | Rory Stewart 🔗 Everyone 25 Jun 2025, 8:45am |
| <b>A</b> | Communications       |   | All Paid Transactions             | Transactions        | Rory Stewart C Edit<br>Preview Report       |
| Ø        | Reports              |   | 2026 Refunds                      | Transactions        | Rory Stewart 🕑 Download Report              |
| Ô        | Marketplace          |   | 2025 Refunds                      | Transactions        | Email to myself Clone Report                |
|          |                      |   | Transactions Report               | Transactions        | Rory Stewart 🔗 Everyone 27 May 2025, 2:03pm |
|          |                      |   | 2024 Paid Transactions            | Transactions        | Rory Stewart 🔗 Everyone 27 May 2025, 1:56pm |

**Note**: You can also access the **Download Report** option through the output menu in the top-right corner when building a report, which will also appear in your Notifications bell

| G        | Create + Q Search                                          |                       | (a) (b) (c) (c) (c) (c) (c) (c) (c) (c) (c) (c | State RS<br>erwood Sports Association 👻 |
|----------|------------------------------------------------------------|-----------------------|------------------------------------------------|-----------------------------------------|
|          | ← Back<br>Transaction Report                               |                       | D                                              | Preview Report ····                     |
| \$       | Transactions 🕦 📴                                           |                       | E                                              | nail to myself                          |
|          | Select Fields                                              | Report Configuration  |                                                | Settings 🗱                              |
|          | i Member                                                   | - First Name          | Add Filter                                     | ∞ ⊗ :                                   |
| 10<br>10 | II Title                                                   | II Tr Last Name       | Add Filter Primary Sort: Ascending 🔇           | ∞ ⊗ :                                   |
| <b>A</b> | Home Suburb                                                | II 🖏 Birthdate        | Add Filter                                     | ∞ ⊗ :                                   |
| Ø        | III         Home Postcode           III         Home State | II Tr Gender at Birth | Add Filter                                     | ∞ ⊗ :                                   |
| ~        | Home Country                                               | II Tr Order Number    | Secondary Sort: Ascending 🔕                    | ∞ ⊗ :?                                  |
|          | II Settlement                                              | ^ II Co Order Date    | Add Filter                                     | ∞ ⊗ :⊗                                  |
| < • >    | 11 Mamhar Organisation                                     | ^                     |                                                |                                         |

#### Step 4: Download the report export

Once the file is generated, you can download your export from the **NOTIFICATIONS** bell at the top of the page

| GAMEDAY                | Create + Q Search                 |                     |                                              |                 | Silverwood Sports Associ | State RS |
|------------------------|-----------------------------------|---------------------|----------------------------------------------|-----------------|--------------------------|----------|
| 🗇 Dashboard            | Reports @                         |                     | Notifications                                | Product Updates |                          |          |
| My Organisation 👻      |                                   | <u>➡</u> 20<br>20   | 025 Paid Transactions.c<br>25-04-17 11:17 am | <u>sv</u>       |                          |          |
| 💲 Finances 🛛 🔺 👻       |                                   | _                   | You have 1 new notific                       | ations.View All | -                        |          |
| 8월 Members -           | Tabular Reports Report Dashboards | Report Build        |                                              |                 |                          |          |
| 📔 Membership Forms     | Build Report                      |                     |                                              | All Types 🗸     | Q Search                 | •        |
| ⊜ Products & Questions | Saved Name 🗘                      | Report Type         | Created By 💲                                 | Visibility      | Last Modified            | ×        |
| इपिंस् Promotions      | 2025 Paid Transactions            | Transactions        | Rory Stewart                                 | Severyone       | 17 Apr 2025, 10:42am     |          |
| 🗑 Events 👻             | 2024 Membership - Paid Members    | Membership Advanced | Rory Stewart                                 | Serveryone      | 3 Oct 2024, 10:20am      | 1        |
| ፼ Communications       |                                   |                     |                                              |                 |                          |          |
| C Reports              |                                   |                     |                                              |                 |                          |          |
| 🙆 Marketplace          | Show 10 V<br>Showing 1-2 of 2     | K <                 | 1 > >1                                       |                 |                          |          |
|                        |                                   |                     |                                              |                 |                          |          |

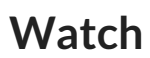

Your browser does not support HTML5 video.